# Sx500系列堆疊式交換機上的遠端身份驗證撥入 使用者服務(RADIUS)設定

### 目標

遠端驗證撥入使用者服務(RADIUS)是使用者端或伺服器通訊協定。RADIUS使用者端通常是 網路存取伺服器(NAS),而Radius伺服器是在UNIX或Windows NT機器上執行的程式。 Radius伺服器會回應使用者端與伺服器可用性、重新傳輸和逾時有關的問題。Radius伺服器 也處理使用者的連線要求、驗證使用者,並將所需的組態資訊傳送給使用者端以向使用者提供 服務。

RADIUS伺服器是集中控制由啟用RADIUS的裝置組成的網路的伺服器。RADIUS伺服器是根據802.1X或MAC位址。本文介紹如何在Sx500系列堆疊式交換機上配置RADIUS設定。

## 適用裝置

·Sx500系列堆疊式交換器

#### 軟體版本

·v1.2.7.76

# RADIUS設定

步驟1.登入Web組態公用程式,然後選擇Security > RADIUS。Radius頁面隨即開啟:

| RADIUS              |                                            |                                                  |                                                  |                             |                   |              |               |  |
|---------------------|--------------------------------------------|--------------------------------------------------|--------------------------------------------------|-----------------------------|-------------------|--------------|---------------|--|
| RADIUS Accounting   | : () Pol<br>() Ma<br>() Bot<br>() No       | rt Based Acc<br>nagement A<br>th Port Base<br>ne | cess Control (802<br>access<br>ad Access Control | .1X, MAC Bas                | ed)<br>ment Acces | 55           |               |  |
| Use Default Param   | eters                                      |                                                  |                                                  |                             |                   |              |               |  |
| IP Version:         | Version                                    | n 6 Version                                      | 4                                                |                             |                   |              |               |  |
| Retries:            | 3                                          |                                                  | (Range: 1                                        | (Range: 1 - 10, Default: 3) |                   |              |               |  |
| Stimeout for Reply: | 3                                          |                                                  | sec. (Ran                                        |                             |                   |              |               |  |
| 🗢 Dead Time:        | 0 min. (Range: 0 - 2000, Default: 0)       |                                                  |                                                  |                             |                   |              |               |  |
| Key String:         | (0/128 ASCII Alphanumeric Characters Used) |                                                  |                                                  |                             |                   |              |               |  |
| Apply Cano          | el                                         |                                                  |                                                  |                             |                   |              |               |  |
| RADIUS Table        |                                            |                                                  |                                                  |                             |                   | w            |               |  |
| Server Priority     | Key<br>String                              | Timeout<br>for Reply                             | Authentication<br>Port                           | Accounting<br>Port          | Retries           | Dead<br>Time | Usage<br>Type |  |
| 0 results found.    |                                            |                                                  |                                                  |                             |                   |              |               |  |
| Add Ec              | lit                                        | Delete                                           |                                                  |                             |                   |              |               |  |
|                     |                                            |                                                  |                                                  |                             |                   |              |               |  |

步驟2.在RADIUS Accounting欄位中點選RADIUS Accounting型別所需的單選按鈕。

·基於埠的訪問控制 — 此選項通過802.1X埠進行伺服器/客戶端互動。

·管理訪問 — 此選項通過使用者帳戶進行伺服器/客戶端互動。

·基於埠的訪問控制和管理訪問 — 此選項使伺服器/客戶端互動通過802.1X埠和使用者帳戶進 行。

·None — 此選項不允許RADIUS伺服器上的記帳。

| RADIUS             |                                                    |                                                |                                                 |                              |                   |              |               |
|--------------------|----------------------------------------------------|------------------------------------------------|-------------------------------------------------|------------------------------|-------------------|--------------|---------------|
| RADIUS Accounting: | © Por<br>⊙ Mai<br>⊙ Bot<br>⊚ Nor                   | t Based Acc<br>nagement A<br>h Port Base<br>ne | cess Control (802<br>access<br>d Access Control | .1X, MAC Base<br>and Manager | ed)<br>nent Acces | 5S           |               |
| Use Default Parame | eters                                              |                                                |                                                 |                              |                   |              |               |
| IP Version:        | Version                                            | 6 Version                                      | 4                                               |                              |                   |              |               |
| CRETIES:           | (Range: 1 - 10, Default: 3)                        |                                                |                                                 |                              |                   |              |               |
| Cimeout for Reply: | 3 sec. (Range: 1 - 30, Default: 3)                 |                                                |                                                 |                              |                   |              |               |
| 🜣 Dead Time:       | 0 min. (Range: 0 - 2000, Default: 0)               |                                                |                                                 |                              |                   |              |               |
| Key String:        | string1 (7/128 ASCII Alphanumeric Characters Used) |                                                |                                                 |                              |                   |              |               |
| Apply Canc         | el                                                 |                                                |                                                 |                              |                   |              |               |
| RADIUS Table       |                                                    |                                                |                                                 |                              |                   |              |               |
| Server Priority    | Key<br>String                                      | Timeout<br>for Reply                           | Authentication<br>Port                          | Accounting<br>Port           | Retries           | Dead<br>Time | Usage<br>Type |
| 0 results found.   |                                                    |                                                |                                                 |                              |                   |              |               |
| Add Ed             | it                                                 | Delete                                         |                                                 |                              |                   |              |               |

步驟3.在「重試」欄位中,輸入在發出故障通知之前可以傳送請求的重試次數。

| RADIUS              |                                                                  |                                           |                                               |                              |                   |              |               |
|---------------------|------------------------------------------------------------------|-------------------------------------------|-----------------------------------------------|------------------------------|-------------------|--------------|---------------|
| RADIUS Accounting:  | <ul> <li>Port</li> <li>Man</li> <li>Both</li> <li>Non</li> </ul> | Based Acc<br>agement A<br>Port Base<br>le | ess Control (802<br>ccess<br>d Access Control | .1X, MAC Bas(<br>and Manager | ed)<br>ment Acces | 3S           |               |
| Use Default Parame  | eters                                                            |                                           |                                               |                              |                   |              |               |
| IP Version:         | Version                                                          | Version 6 Version 4                       |                                               |                              |                   |              |               |
| Retries:            | 3 (Range: 1 - 10, Default: 3)                                    |                                           |                                               |                              |                   |              |               |
| STIMEOUT FOR Reply: | (3 sec. (Range: 1 - 30, Default: 3)                              |                                           |                                               |                              |                   |              |               |
| Sead Time:          | 0 min. (Range: 0 - 2000, Default: 0)                             |                                           |                                               |                              |                   |              |               |
| Key String:         | string1 (7/128 ASCII Alphanumeric Characters Used)               |                                           |                                               |                              |                   |              |               |
| Apply Canc          | el                                                               |                                           |                                               |                              |                   |              |               |
| RADIUS Table        |                                                                  |                                           |                                               |                              |                   |              |               |
| Server Priority     | Key<br>String                                                    | Timeout<br>for Reply                      | Authentication<br>Port                        | Accounting<br>Port           | Retries           | Dead<br>Time | Usage<br>Type |
| 0 results found.    |                                                                  |                                           |                                               |                              |                   |              |               |
| Add Ed              | it                                                               | Delete                                    |                                               |                              |                   |              |               |

步驟4.在Timeout for Reply欄位中,輸入重新傳送未應答請求的時間(以秒為單位)。

| RADIUS             |                                                                |                                                |                                                 |                              |                   |              |               |
|--------------------|----------------------------------------------------------------|------------------------------------------------|-------------------------------------------------|------------------------------|-------------------|--------------|---------------|
| RADIUS Accounting: | <ul> <li>Por</li> <li>Mai</li> <li>Bot</li> <li>Nor</li> </ul> | t Based Acc<br>nagement A<br>h Port Base<br>ne | cess Control (802<br>access<br>d Access Control | .1X, MAC Bas(<br>and Manager | ed)<br>nent Acces | 3S           |               |
| Use Default Parame | eters                                                          |                                                |                                                 |                              |                   |              |               |
| IP Version:        | Version                                                        | 6 Version                                      | 4                                               |                              |                   |              |               |
| Retries:           | 3 (Range: 1 - 10, Default: 3)                                  |                                                |                                                 |                              |                   |              |               |
| Timeout for Reply: | 3 sec. (Range: 1 - 30, Default: 3)                             |                                                |                                                 |                              |                   |              |               |
| Sead Time:         | 0 min. (Range: 0 - 2000, Default: 0)                           |                                                |                                                 |                              |                   |              |               |
| Key String:        | string1 (7/128 ASCII Alphanumeric Characters Used)             |                                                |                                                 |                              |                   |              |               |
| Apply Canc         | el                                                             |                                                |                                                 |                              |                   |              |               |
| RADIUS Table       |                                                                |                                                |                                                 |                              | x                 | x - 2        | 3             |
| Server Priority    | Key<br>String                                                  | Timeout<br>for Reply                           | Authentication<br>Port                          | Accounting<br>Port           | Retries           | Dead<br>Time | Usage<br>Type |
| 0 results found.   |                                                                |                                                |                                                 |                              |                   |              |               |
| Add Ed             | it                                                             | Delete                                         |                                                 |                              |                   |              |               |

步驟5.在Dead Time欄位中,輸入無響應RADIUS伺服器被繞過的時間(以分鐘為單位)。驗 證要求接著前往下一個已設定的RADIUS伺服器。值為0表示不繞過RADIUS伺服器。

| RADIUS             |                                            |                                                |                                                 |                             |                   |              |               |
|--------------------|--------------------------------------------|------------------------------------------------|-------------------------------------------------|-----------------------------|-------------------|--------------|---------------|
| RADIUS Accounting  | : ⊚ Por<br>⊚ Mai<br>⊚ Bot<br>⊚ Not         | t Based Acc<br>nagement A<br>h Port Base<br>ne | cess Control (802<br>access<br>d Access Control | .1X, MAC Bas<br>and Manager | ed)<br>nent Acces | ss           |               |
| Use Default Parame | eters                                      |                                                |                                                 |                             |                   |              |               |
| IP Version:        | Version                                    | 6 Version                                      | 4                                               |                             |                   |              |               |
| CRETIES:           | 3                                          |                                                | (Range: 1                                       | - 10, Default: 3            | 3)                |              |               |
| Cimeout for Reply: | 3                                          | 3 sec. (Range: 1 - 30, Default: 3)             |                                                 |                             |                   |              |               |
| 🜣 Dead Time:       | 0 min. (Range: 0 - 2000, Default: 0)       |                                                |                                                 |                             |                   |              |               |
| Key String:        | (7/128 ASCII Alphanumeric Characters Used) |                                                |                                                 |                             |                   |              |               |
| Apply Cano         | el                                         |                                                |                                                 |                             |                   |              |               |
| RADIUS Table       |                                            |                                                |                                                 |                             |                   | N            |               |
| Server Priority    | Key<br>String                              | Timeout<br>for Reply                           | Authentication<br>Port                          | Accounting<br>Port          | Retries           | Dead<br>Time | Usage<br>Type |
| 0 results found.   |                                            |                                                |                                                 |                             |                   |              |               |
| Add Ed             | it                                         | Delete                                         |                                                 |                             |                   |              |               |

步驟6.在「金鑰字串」欄位中,輸入有助於加密伺服器和客戶端之間的消息的密碼。金鑰字串 必須與RADIUS伺服器的金鑰字串匹配。

步驟7.按一下Apply。

#### RADIUS表

RADIUS表允許使用者建立新的RADIUS伺服器。此程式顯示如何建立RADIUS伺服器。

步驟1。在RADIUS表中,按一下Add。出現一個新視窗。

| Server Definition:      | By IP address                           | By name           |                   |
|-------------------------|-----------------------------------------|-------------------|-------------------|
| IP Version:             | Version 6 Vers                          | ion 4             |                   |
| IPv6 Address Type:      | Global                                  |                   |                   |
| Server IP Address/Name: |                                         |                   |                   |
| Priority:               |                                         | (Range: 0 - 65535 | 5)                |
| Key String:             | Use Default                             |                   |                   |
|                         | User Defined  Def                       | ault              | (0/128 ASCII AI   |
| Timeout for Reply:      | Ose Default                             |                   |                   |
|                         | User Defined Def                        | ault              | sec. (Range: 1    |
| Authentication Port:    | 1812                                    | (Range: 0 - 65535 | 5, Default: 1812) |
| Accounting Port:        | 1813                                    | (Range: 0 - 65535 | 5, Default: 1813) |
| 🌣 Retries:              | Use Default                             |                   |                   |
|                         | O User Defined Def                      | ault              | (Range: 1 - 10,   |
| 🜣 Dead Time:            | Ose Default                             |                   |                   |
|                         | User Defined Def                        | ault              | min. (Range: 0    |
| Usage Type:             | Login                                   |                   |                   |
|                         | <ul> <li>802.1x</li> <li>All</li> </ul> |                   |                   |

步驟2.在「伺服器定義」欄位中,按一下以下單選按鈕。

·按IP地址 — 此選項按IP地址定義RADIUS伺服器。

·按名稱 — 此選項按名稱定義RADIUS伺服器。

步驟3.在IP Version欄位中,按一下以下單選按鈕。

·版本6 — 此選項將RADIUS伺服器的IP地址設定為IPv6。

·版本4 — 此選項將RADIUS伺服器的IP地址設定為IPv4。

| Server Definition:     | By IP address (a)                                      | By name                                          |
|------------------------|--------------------------------------------------------|--------------------------------------------------|
| IP Version:            | 🔵 Version 6 🎯 Vers                                     | rsion 4                                          |
| IPv6 Address Type:     | Global                                                 |                                                  |
| Server IP Address/Nam  | e: server1                                             |                                                  |
| 🜣 Priority:            | 0                                                      | (Range: 0 - 65535)                               |
| Key String:            | <ul> <li>Use Default</li> <li>User Defined</li> </ul>  | efault (0/128 ASCII Alphanumeric Characters Used |
| Timeout for Reply:     | ● Use Default ○ User Defined Defined                   | efault sec. (Range: 1 - 30, Default: 3)          |
| 🌣 Authentication Port: | 1812                                                   | (Range: 0 - 65535, Default: 1812)                |
| Accounting Port:       | 1813                                                   | (Range: 0 - 65535, Default: 1813)                |
| 🜣 Retries:             | <ul> <li>Use Default</li> <li>User Defined</li> </ul>  | efault (Range: 1 - 10, Default: 3)               |
| 🜣 Dead Time:           | Ise Default O User Defined Defined                     | efault min. (Range: 0 - 2000, Default: 0)        |
| Usage Type:            | <ul> <li>Login</li> <li>802.1x</li> <li>All</li> </ul> |                                                  |

步驟4.在「伺服器IP地址/名稱」欄位中,根據您在步驟2中的選擇輸入RADIUS伺服器的名稱 或IP地址。

步驟5.在「優先順序」欄位中,輸入RADIUS伺服器的優先順序等級。0是最高優先順序。此 優先順序確定Radius伺服器是主伺服器還是備用伺服器。具有最低優先順序的RADIUS伺服器 視為最高。

步驟6.在Key String的右側,選擇一個選項。

·使用預設值 — 將RADIUS伺服器的金鑰字串設定為預設字串。

·使用者定義 — 允許使用者在相鄰欄位中輸入金鑰字串。

步驟7.在Timeout for Reply的右側,選擇交換機等待RADIUS伺服器響應的時間(以秒為單位 )選項。

·使用預設值 — 將時間設定為預設值。

·使用者定義 — 允許使用者在相鄰欄位中輸入時間。

步驟8.在Authentication Port欄位中,輸入身份驗證請求的埠號。

步驟9.在「記帳埠」欄位中,輸入記帳請求的埠號。

步驟10.在「重試」的右側,選擇在出現故障通知之前傳送到RADIUS伺服器的請求數的選項

·使用預設值 — 使用預設重試次數。

0

·使用者定義 — 允許使用者在相鄰欄位中輸入重試次數。

步驟11.在Dead Time欄位中,選擇一個選項,以分鐘為單位,該時間會因無響應而繞過 RADIUS伺服器。

·使用預設值 — 使用預設時間。

·使用者定義 — 允許使用者在相鄰欄位中輸入時間。

步驟12.在「用法型別」欄位中,選擇RADIUS伺服器驗證型別的選項。

·登入 — 驗證RADIUS伺服器的使用者。

·使用者定義 — 使用802.1X身份驗證。

·全部 — 執行兩個身份驗證。

步驟13.按一下Apply。